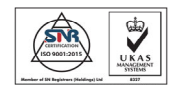

#### **PROCEDURA DI INSTALLAZIONE BAOBAB**

Dopo aver scaricato il programma di installazione dal SITO Intellienergy

| Setup_Baobab_4_3_7_NOJ.exe | 25/10/2018 17:09 | Applicazione | 25.407 KB |
|----------------------------|------------------|--------------|-----------|
|----------------------------|------------------|--------------|-----------|

Lanciare il programma di SETUP\_BAOBAB (nell'esempio si fa riferimento alla versione 4\_3\_7 che richiede il collegamento ad Internet per l'installazione di JAVA).

Il programma di installazione controlla nel registro di sistema la chiave:

HKLM\SOFTWARE\JavaSoft\Java Runtime Environment

Se il programma di installazione non trova l'ambiente Java installato mostra il seguente messaggio:

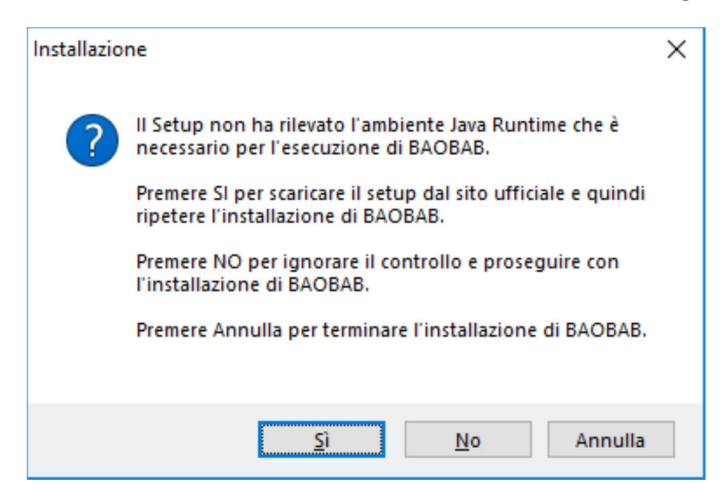

Se si sceglie SI si viene indirizzati sul sito Java per il download dell'installazione

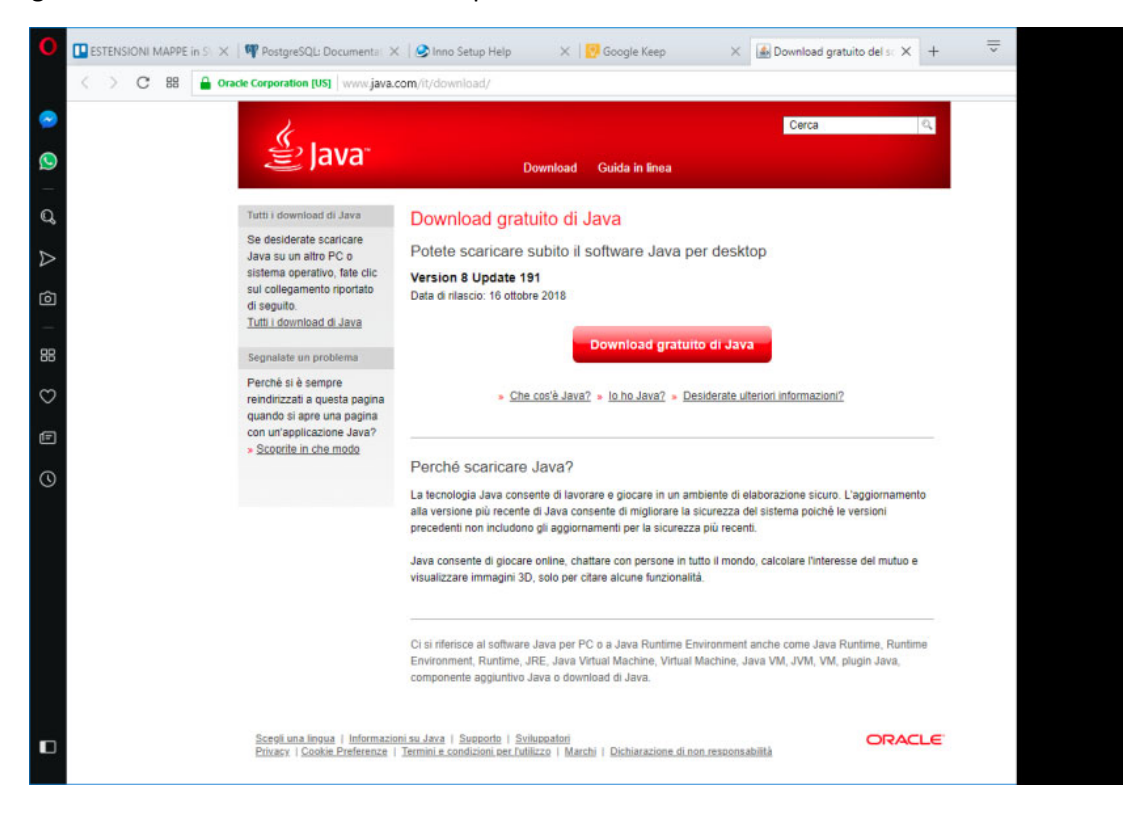

Eseguire la procedura di installazione dell'ambiente Java e proseguire con il setup di BAOBAB.

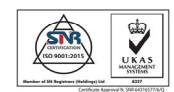

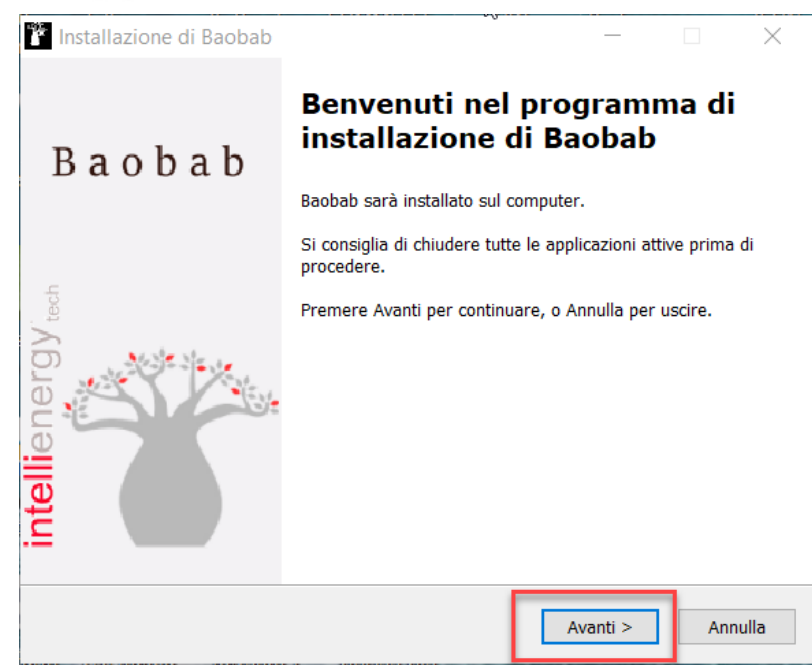

Alla schermata di benvenuto rispondere premendo AVANTI

| 🚰 Installazione di Baobab                                                                   |                  |                 | _          |          | $\times$ |
|---------------------------------------------------------------------------------------------|------------------|-----------------|------------|----------|----------|
| Trasferimento Files<br>FTP/FMS                                                              | 2                |                 |            |          |          |
| Specificare l'interfaccia di trasferime                                                     | ento Files verso | i controllori p | ooi premer | re Avant | ti.      |
| <ul> <li>Utilizza FTP (Preinstallato)</li> <li>Utilizza Protocollo Interno (FMS)</li> </ul> | )                |                 |            |          |          |
|                                                                                             |                  |                 |            |          |          |
|                                                                                             | < Indi           | etro Av         | anti >     | Ar       | nulla    |

Mantenere la scelta consigliata (Protocollo INTERNO). L'altra scelta è mantenuta per compatibilità con vecchissimi controllori.

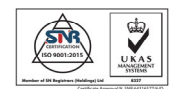

| istallazione di Baobab                                                                        |                                      |                                       | _                              | -                    |                  | > |
|-----------------------------------------------------------------------------------------------|--------------------------------------|---------------------------------------|--------------------------------|----------------------|------------------|---|
| efinizione Porta TCP<br>Porta FMS                                                             | ß                                    |                                       |                                |                      | Q                |   |
| Prego specificare la porta da<br>installato deve permettere c<br>installare il componente FTf | a utilizzare p<br>connessioni i<br>P | oer i trasferimen<br>n ingresso su qu | ti FMS.Se c'e<br>esta porta. N | e' un fir<br>N.B Non | ewall<br>occorre | ) |
| Port:                                                                                         |                                      |                                       |                                |                      |                  |   |
| 6669                                                                                          |                                      |                                       |                                |                      |                  |   |
|                                                                                               |                                      |                                       |                                |                      |                  |   |
|                                                                                               |                                      |                                       |                                |                      |                  |   |
|                                                                                               |                                      |                                       |                                |                      |                  |   |
|                                                                                               |                                      |                                       |                                |                      |                  |   |
|                                                                                               |                                      |                                       |                                |                      |                  |   |
|                                                                                               |                                      |                                       |                                |                      |                  |   |
|                                                                                               |                                      |                                       |                                |                      |                  |   |
|                                                                                               |                                      |                                       |                                |                      |                  |   |
|                                                                                               |                                      |                                       |                                |                      |                  |   |
|                                                                                               |                                      |                                       |                                | _                    |                  |   |

Mantenere la scelta consigliata per la porta FMS

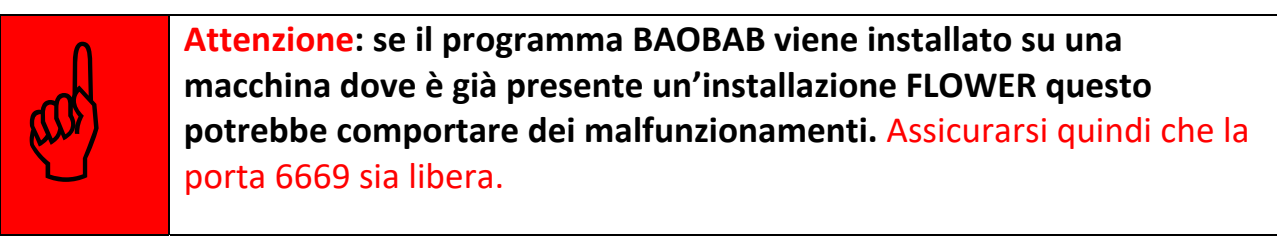

| T Installazione di Baobab                                                                                                    | _                            |         | $\times$ |
|----------------------------------------------------------------------------------------------------|------------------------------|---------|----------|
| Trasferimento Allarmi<br>Opzionale Porta in ascolto per ricezione notifiche allanmi                                                                 |                              |         | ð        |
| Si desidera ricevere notifiche di allarmi dalle periferiche in ca<br>l'applicazione utilizzera' una connessione in ingresso sulla po<br>specificata | impo? se Si<br>rta successiv | /amente |          |
| <ul> <li>○ Si</li> <li>● No, richiedero' gli allarmi manualmente</li> </ul>                                                                         |                              |         |          |
|                                                                                                    |                              |         |          |
|                                                                                                    |                              |         |          |
|                                                                                                    |                              |         |          |
| < Indietro                                                                                                    | Avanti >                     | AI      | nnulla   |

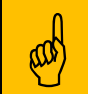

**Nota:** Se si installa BAOBAB come programma di configurazione mantenere la scelta che prevede la richiesta manuale degli allarmi ai controllori collegati

| ۶.<br>T | Installazione di Baobab — 🗌                                                                                                    | ×     |
|---------|----------------------------------------------------------------------------------------------------|-------|
|         | لي<br>Selezione componenti<br>Quali componenti devono essere installati?                                                       | Ð     |
|         | Selezionare i componenti da installare, deselezionare quelli che non si desidera<br>installare. Premere Avanti per continuare. | _     |
|         | Esequibili applicazione 72,1                                                                                                   | мв    |
|         | H2 (richiede Java) 7,9                                                                                                    | мв    |
|         |                                                                                                    |       |
|         |                                                                                                    |       |
|         |                                                                                                    |       |
|         |                                                                                                    |       |
|         | La selezione corrente richiede almeno 80,9 MB di spazio su disco.                                                              |       |
|         | < Indietro Avanti > Ar                                                                                                    | nulla |

A questo punto il SETUP chiede di installare il programma di DATA BASE (Baobab utilizza H2).

Attenzione: H2 deve essere sempre installato durante la prima installazione! In caso di successivi aggiornamenti questa spunta può anche essere tolta.

Se infatti durante un aggiornamento deselezioniamo H2 riceviamo il seguente messaggio:

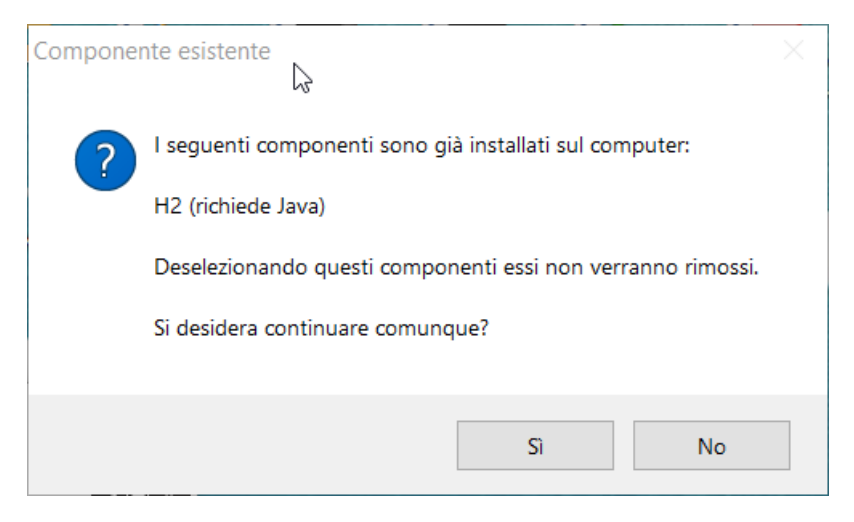

Quindi compare la seguente schermata.

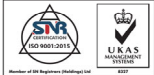

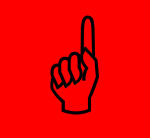

| Tinstallazione di Baobab                                                         | 3            | _                  |        | ×     |
|----------------------------------------------------------------------------------|--------------|--------------------|--------|-------|
| Selezione processi addizionali<br>Quali processi aggiuntivi si vogliono avviare? |              |                    |        | Ð     |
| Selezionare i processi aggiuntivi che verranno<br>Baobab, poi premere Avanti.    | eseguiti dur | rante l'installazi | one di |       |
| Icone aggiuntive:                                                                |              |                    |        |       |
| Aggiungi al menu Start                                                           |              |                    |        |       |
| Crea un'icona sul desktop                                                        |              |                    |        |       |
| ∠ Lancia Baobab dopo l'installazione                                             |              |                    |        |       |
|                                                                                  |              |                    |        |       |
|                                                                                  |              |                    |        |       |
|                                                                                  | < Indietro   | Avanti >           | An     | nulla |

| 🍟 Installazione di Baobab                                                                                    | $\square$           | _                   |        | ×     |
|----------------------------------------------------------------------------------------------------|---------------------|---------------------|--------|-------|
| Pronto per l'installazione<br>Il programma di installazione è pronto<br>computer.                            | per iniziare l'ins  | tallazione di Baob  | ab sul | Ð     |
| Premere Installa per continuare con l'i<br>modificare le impostazioni.                                       | installazione, o Ir | ndietro per riveder | re o   |       |
| Tipo di installazione:<br>Custom installation                                                                |                     |                     |        | ^     |
| Componenti selezionati:<br>Eseguibili applicazione<br>H2 (richiede Java)                                     |                     |                     |        |       |
| Processi addizionali:<br>Icone aggiuntive:<br>Crea un'icona sul desktop<br>Lancia Baobab dopo l'installazion | e                   |                     |        |       |
| <                                                                                                    |                     |                     | >      | ~     |
|                                                                                                    | < Indietro          | o Installa          | An     | nulla |

A questo punto inizierà l'installazione di BAOBAB.

Se siamo alla PRIMA INSTALLAZIONE o è richiesta ancora l'installazione della BASE DATI, comparirà il seguente messaggio:

| 0, 10011                                        |                     |                   |              |          |
|-------------------------------------------------|---------------------|-------------------|--------------|----------|
| 🕽 Installazione di H2                           | $\searrow$          | _                 |              | $\times$ |
| Scelta della cartella di installazione          |                     |                   |              | (NIN)    |
| Scegliere la cartella nella quale installare H2 | 2.                  |                   |              | J        |
| Ouesta procedura installerà H2 nella cartell    | a sequente. Per ir  | stallare in una c | artella dive | rsa,     |
| selezionare Sfoglia e sceglierne un'altra. Pe   | er proseguire, sceg | liere Avanti.     |              | ,        |
|                                                 |                     |                   |              |          |
|                                                 |                     |                   |              |          |
|                                                 |                     |                   |              |          |
| Cartella di destinazione                        |                     |                   |              |          |
|                                                 |                     |                   |              |          |
| C:\Program Files (x86)\H2\                      |                     |                   | Stoglia      |          |
|                                                 |                     |                   |              |          |
| Spazio richiesto: 21.5MB                        |                     |                   |              |          |
| Spazio disponibile: 214.8GB                     |                     |                   |              |          |
| Sistema di installazione Nullsoft v2,46         |                     |                   |              |          |
|                                                 |                     | Avanti >          | Apr          | nulla    |
|                                                 |                     |                   | All          | iunu     |

#### Seguito da:

| Scelta della cartella del m<br>Scegliere una cartella del mer    | enu Start<br>nu Start per i c | ollegamenti del progra                    | mma.           |          | ×     |
|------------------------------------------------------------------|-------------------------------|-------------------------------------------|----------------|----------|-------|
| Scegliere la cartella del menu                                   | Start in cui ve               | rranno creati i collega<br>uova cartella. | menti del prog | ramma. È |       |
| H2                                                               |                               |                                           |                |          |       |
| (Default)<br>123di Version 6.2                                   |                               |                                           |                |          | ^     |
| 7-Zip<br>Accessibility<br>Accessori                              |                               |                                           |                |          |       |
| Accessories<br>Acer<br>Administrative Tools                      |                               |                                           |                |          |       |
| Adobe<br>Adobe Help Viewer 2                                     |                               |                                           |                |          | ~     |
| Non creare i collegamenti a<br>stema di installazione Nullsoft v | al programma.<br>/2,46        |                                           |                |          |       |
|                                                                  |                               | < Indiatra                                | Tostalla       | And      | حاليه |

#### Si consiglia di mantenere le scelte proposte.

#### Al termine

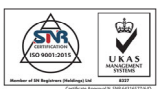

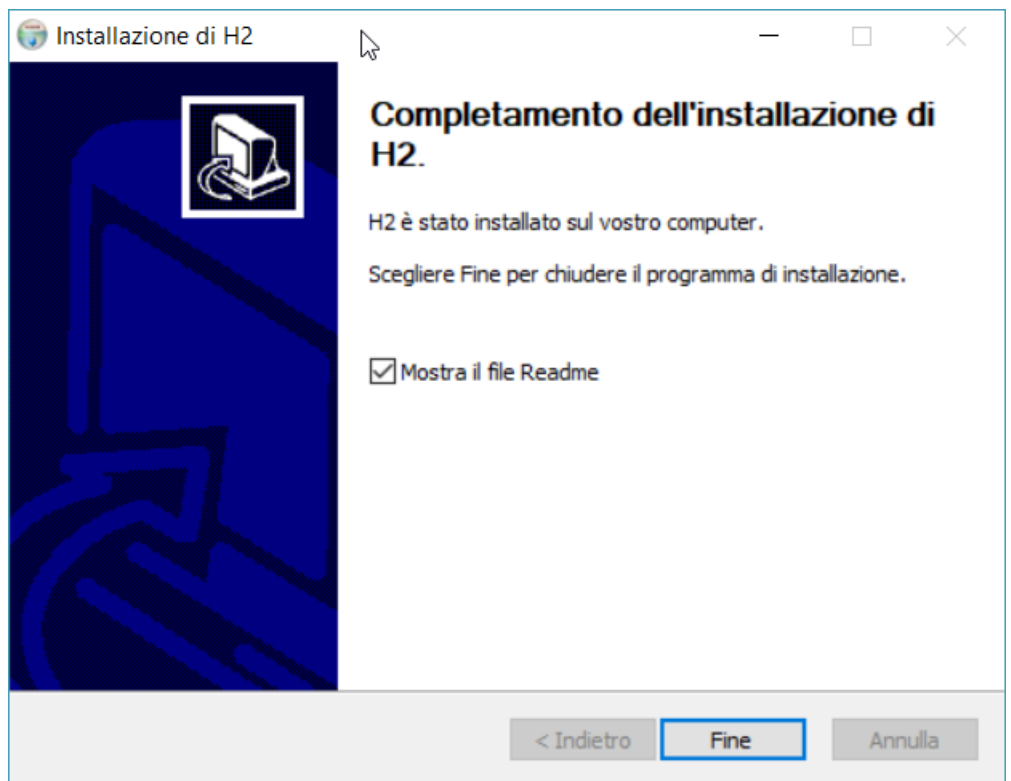

Si verrà inviati al portale di H2. Si potrà tranquillamente chiudere il browser.

Se siamo alla prima installazione verrà chiesto di configurare il DRIVER ODBC. Per fare questo basta seguire i semplici passaggi richiesti che iniziano con questa schermata.

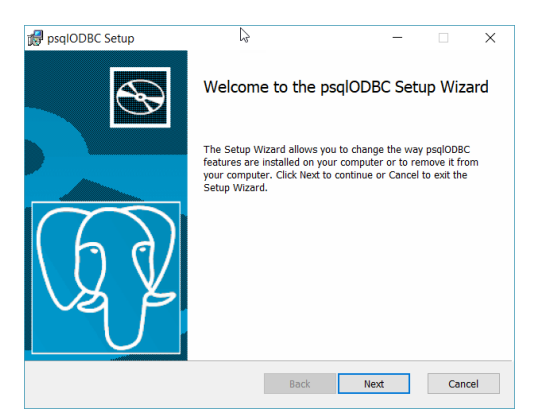

Se si è richiesto l'installazione di H" su una installazione già eseguita si consigli di seguire questi passaggi:

| 🛃 psqIODBC Setup | Ş                                                                                                    | -                                                                |                                               | ×            | 🕼 psqIODBC Setup                                                                                                    | D                                                                                                    | 2      | _              |              | ×   |
|------------------|----------------------------------------------------------------------------------------------------|------------------------------------------------------------------|-----------------------------------------------|--------------|----------------------------------------------------------------------------------------------------|----------------------------------------------------------------------------------------------------|--------|----------------|--------------|-----|
| $\odot$          | Welcome to the                                                                                       | psqlODBC Se                                                      | tup Wiz                                       | ard          | Change, repair, or remove<br>Select the operation you wis                                                                                                    | ve installation                                                                                      | s<br>  |                | J            | ¥   |
| Q                | The Setup Wizard allows<br>features are installed on y<br>your computer. Click Next<br>Setup Wizard. | rou to change the v<br>our computer or to<br>to continue or Canc | vay psqlODB<br>remove it fr<br>el to exit the | C<br>om<br>a | Change<br>Lets you change the constraint of the constraint of the con | he way features are instal<br>the most recent installatio<br>istry entries.<br>C from your computer. | illed. | issing and cor | rrupt files, |     |
|                  | Back                                                                                                 | Next                                                             | Can                                           | icel         |                                                                                                    | Ba                                                                                                   | ick    | Next           | Can          | cel |

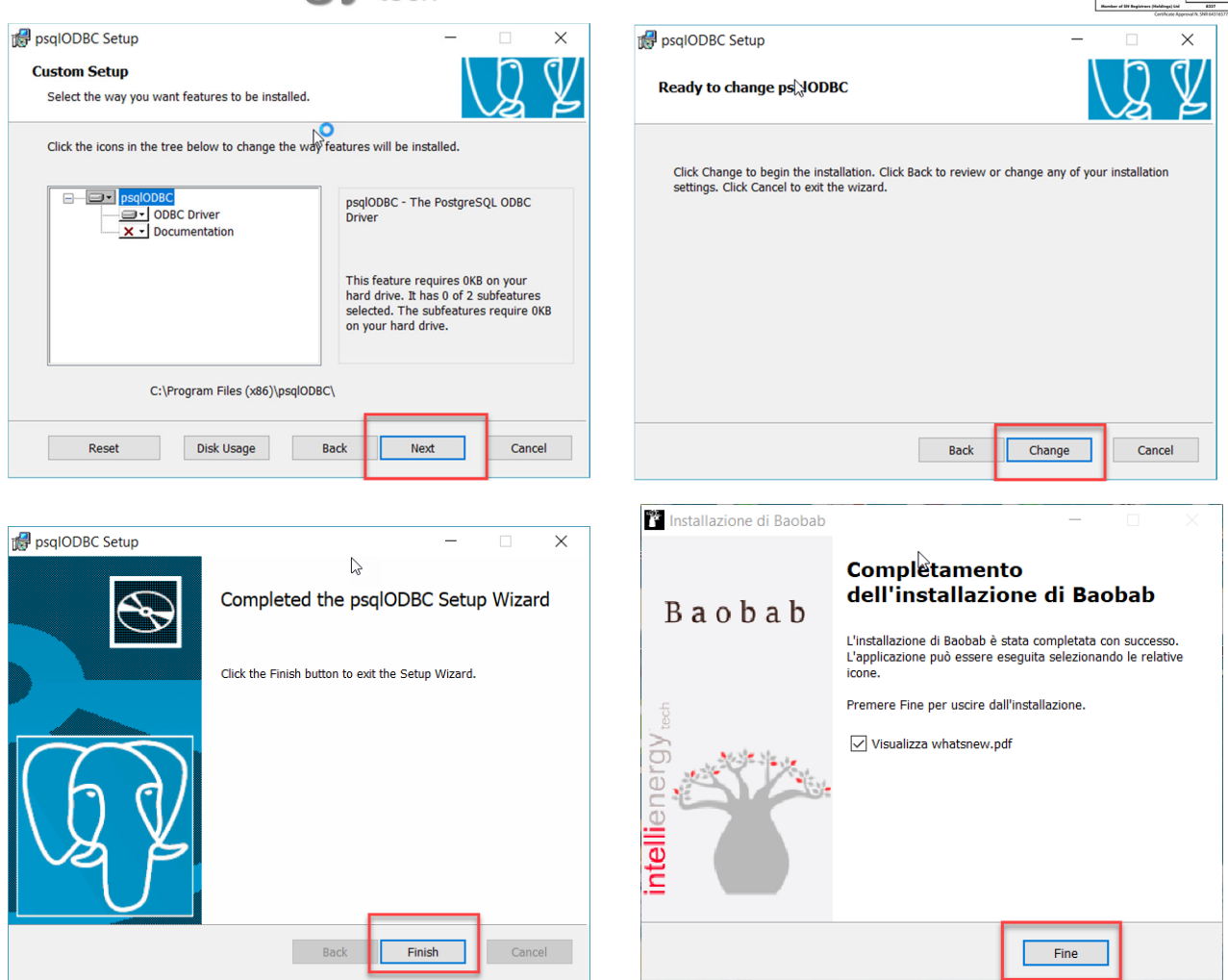

Al termine, se richiesto, verrà lanciato automaticamente il programma BAOBAB.

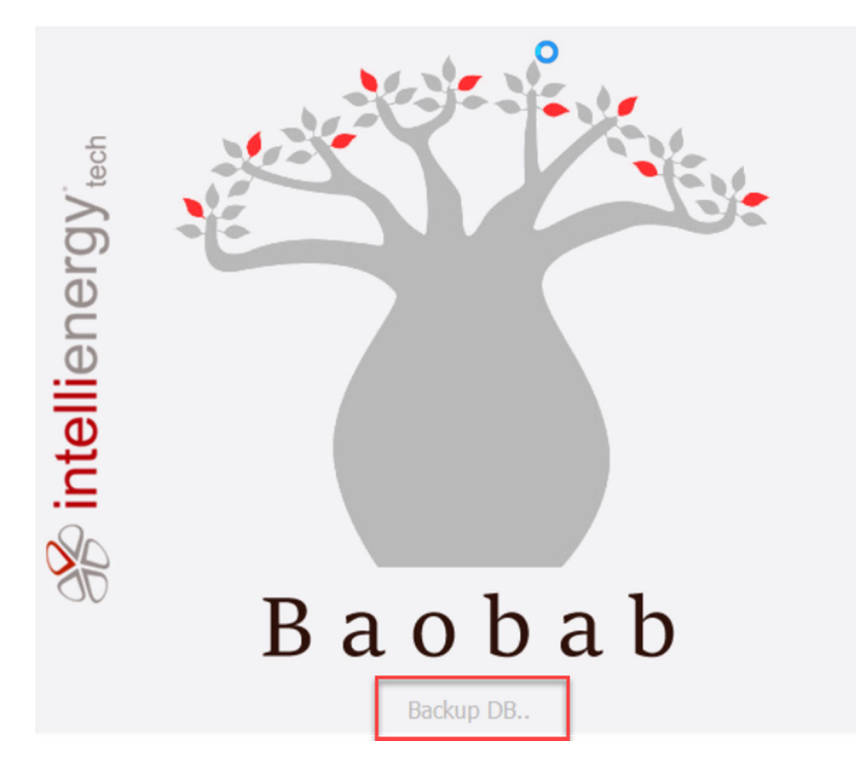

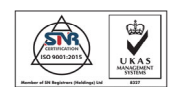

and

**Nota:** Nell'immagine precedente è stato evidenziato che il programma sta eseguendo (automaticamente) un BACKUP della base dati. Questa procedura, che può essere eseguita manualmente, viene eseguita AUTOMATICAMENTE se è trascorsa almeno una settimana dall'ultima esecuzione.

La cartella sulla quale vengono eseguiti i backup è:

#### C:\Program Files (x86)\Baobab\Backup

Questo PC > (\cer (C:) > Programmi (x86) > Baobab > Backup

| ^ | Nome                 | Ultima modifica  | Тіро            | Dimensione |
|---|----------------------|------------------|-----------------|------------|
|   | 🖀 backup20181026.cab | 26/10/2018 11:37 | Archivio WinRAR | 6.666 KB   |
|   | 🗃 backup20180711.cab | 11/07/2018 12:19 | Archivio WinRAR | 6.656 KB   |
|   | 🖀 backup20180614.cab | 14/06/2018 17:55 | Archivio WinRAR | 6.650 KB   |
|   | 🖀 backup20180509.cab | 09/05/2018 16:28 | Archivio WinRAR | 6.649 KB   |
|   | 🖀 backup20180405.cab | 05/04/2018 11:04 | Archivio WinRAR | 6.649 KB   |

L'immagine seguente mostra la schermata principiale di BAOBAB.

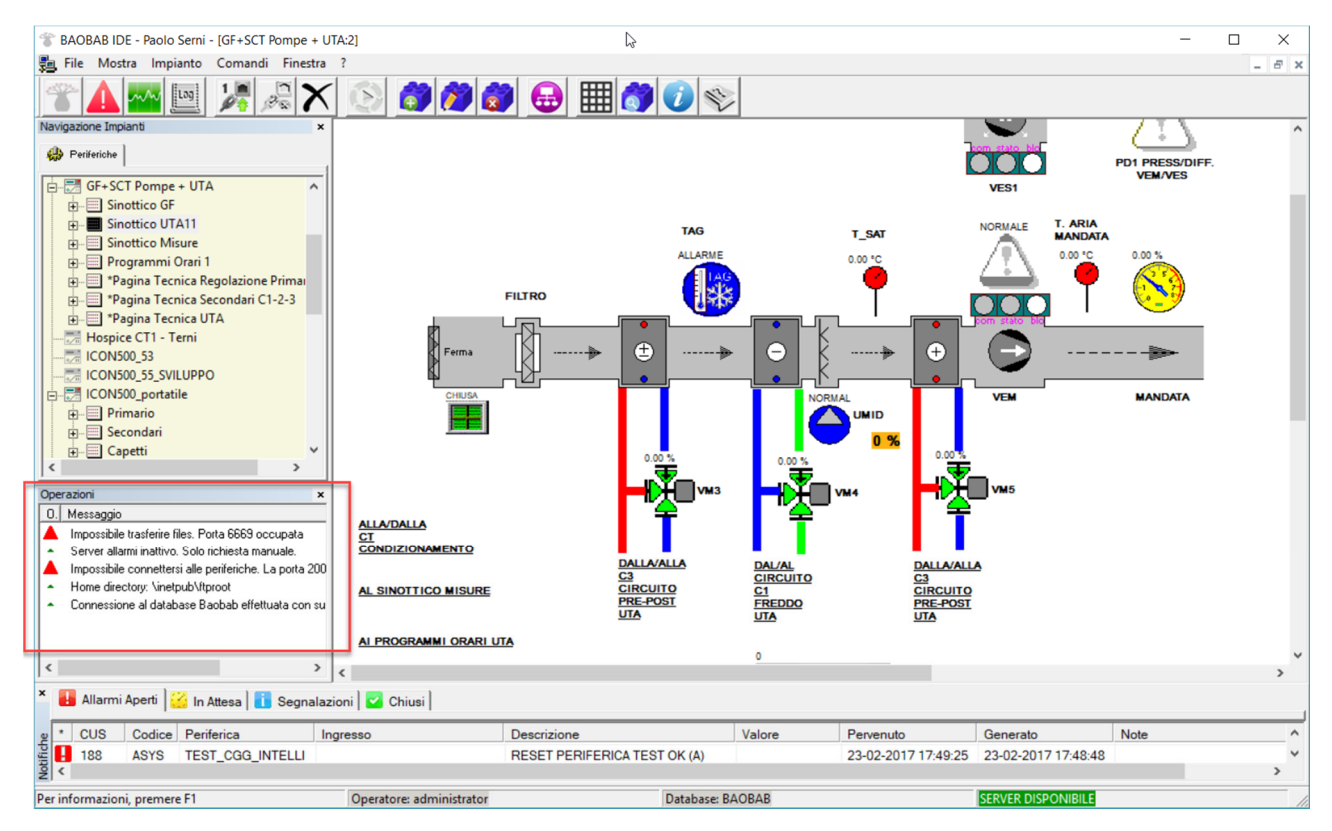

#### È stata evidenziata l'area dei messaggi che evidenzia quanto riportato nella nota:

and the second second s

Attenzione: se BAOBAB viene installato su una macchina dove è già presente un'installazione di STR3000 o FLOWER questo potrebbe comportare dei malfunzionamenti. Assicurarsi quindi che la porta 6669 sia libera.

Il messaggio evidenzia che le porte TCP necessarie a BAOBAB sono già in uso da altri programmi. In questo caso contattare il supporto tecnico.

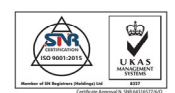

#### **REGISTRAZIONE DEL PRODOTTO**

Per rendere pienamente operativo il prodotto occorre registrarlo.

| ?        | Argomenti della Guida<br>Informazioni<br>Registrazione<br>Inserisci Autorizzazione | Dal menu <b>?</b>                                              | → REGISTRAZIONE, co                            | mparirà un FORM da compilar | e. |
|----------|------------------------------------------------------------------------------------|----------------------------------------------------------------|------------------------------------------------|-----------------------------|----|
| Richie   | esta Licenza Software                                                              | * Nome<br>* Cognome<br>* Email<br>Organizzazione<br>Telefono/i | <mark>lest</mark><br>baobab<br>test@babobab.it | (* Campi necessari)         | ×  |
| 🖋 intell | Baobab                                                                             | Indirizzo<br>Altro (specificare)                               | Invia Email. Sal                               | va Richiesta.               |    |

Compilare completamente la richiesta e quindi premere INVIA MAIL.

Si aprirà il programma di posta predefinito, che provvederà ad inviare le informazioni necessarie al sistema di autorizzazione.

In alternativa è possibile salvare la richiesta su un file di testo ed inviarla all'indirizzo baobab@intellienergy.it

#### Entro qualche ora arriverà una risposta con il codice di autorizzazione.

Una volta ricevuto il file contenente la chiave di registrazione la si può inserire dal menù ?  $\rightarrow$  INSERISCI AUTORIZZAZIONE

| Licenza Utilizzo Software |                                                                                                    |
|---------------------------|----------------------------------------------------------------------------------------------------|
| intellienergy wen         | Apri.<br>Chiave di registrazione<br>Grazie per aver scelto BAOBAB. Scaricando, installando o utilizzando<br>questo software o parte di esso ("Software Intellienergy"), l'utente si impegna ad<br>accettare i seguenti termini di servizio e i termini indicati nella nostra<br>pagina di Note legali all'indirizzo: http://www.intellienergy.it |
| <sup>30</sup> Baobab      | Accetto i termini del contra to                                                                                                    |
|                           | Annulla                                                                                                    |

Procedura installazione BAOBAB (Versione 4.3.7) Rev 02.a

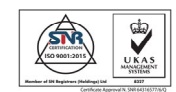

Dalla finestra si può selezionare il file che la contiene (APRI).

Una volta accettate le condizioni del contratto di licenza si può proseguire.

Comparirà una schermata che riassume i limiti della licenza ricevuta.

| Informazioni su              |        | $\sim$                                                                                                  |                                                                                   | ×    |
|------------------------------|--------|----------------------------------------------------------------------------------------------------|-----------------------------------------------------------------------------------|------|
| ntellienergy <sup>tech</sup> |        | Versione Prodotto<br>Versione Licenza<br>Tipo Licenza<br>Intestazione<br>Impianti gestibili<br>Scadenza | 4.3.7.1<br>Illimitata<br>Telecontrollo<br>Paolo Serni<br>Illimitati<br>Illimitata | Log. |
| ii<br>M                      | Baobab |                                                                                                    | OK                                                                                |      |